#### **Boots Hearingcare**

MyAccount Guide

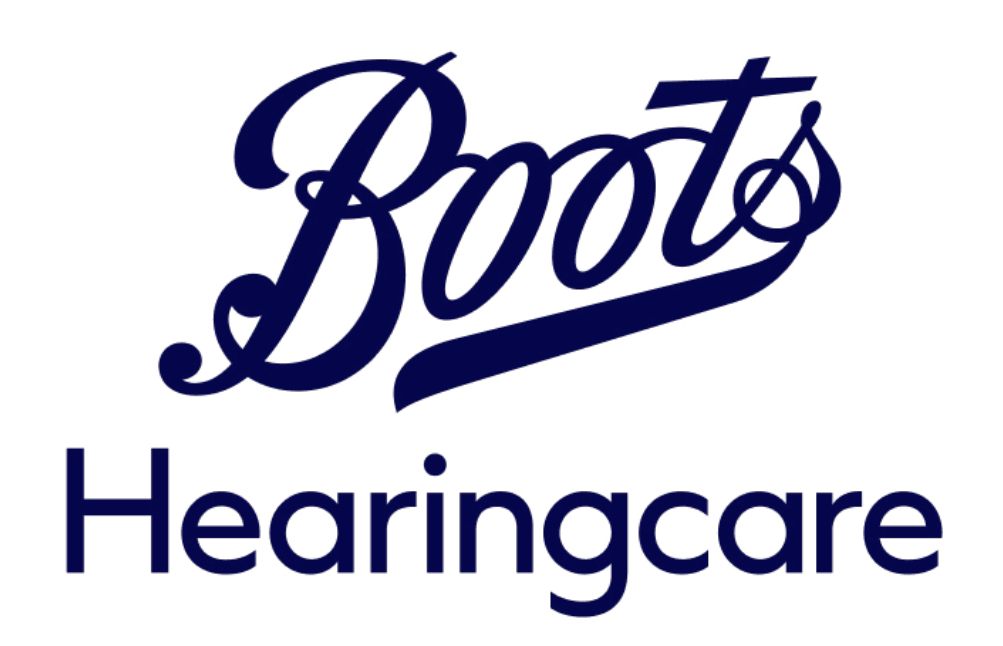

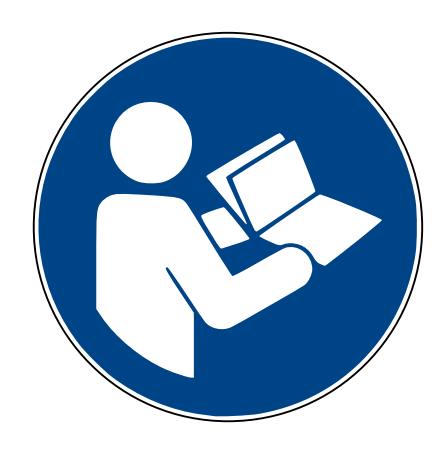

#### Contents

#### <u>Setting up an account in Boots</u> <u>Hearingcare</u>

**Troubleshooting account creation** 

3

7

8

I have forgotten my password

#### Setting up an account in Boots Hearingcare

To connect your hearing aids and book appointment you need to login to your existing or register a personal account.

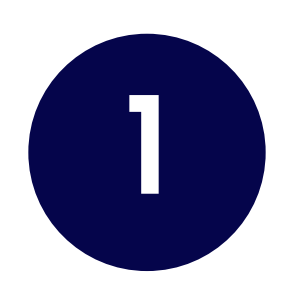

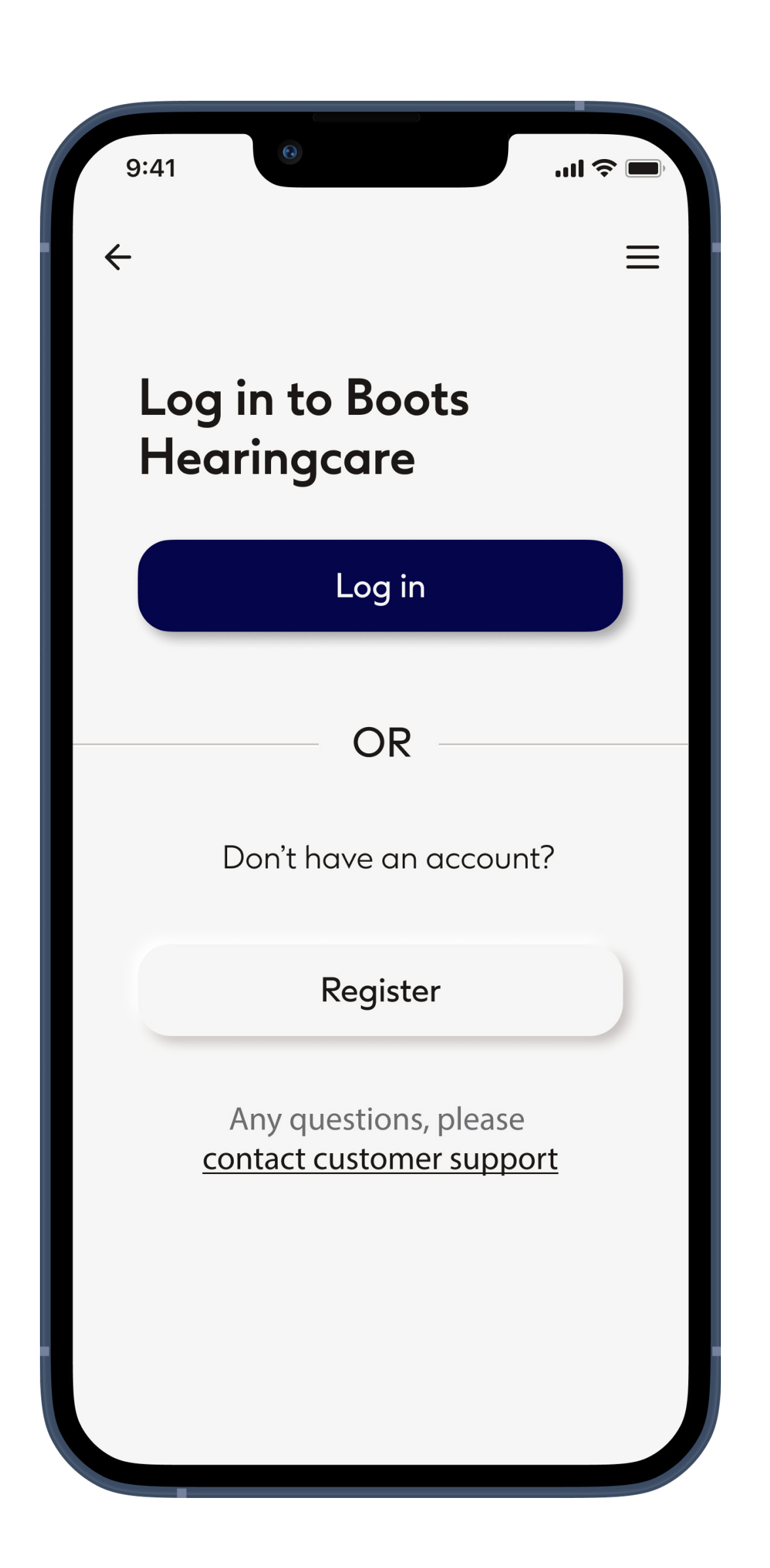

#### Start

To use certain features, like connecting your hearing aid(s) and booking appointments, you need to have an Boots Hearingcare account and must be logged in. To create a new account tap

#### Register.

If you have previously registered an account with Boots Hearingcare, please use the same email address and password to log in to the app 2

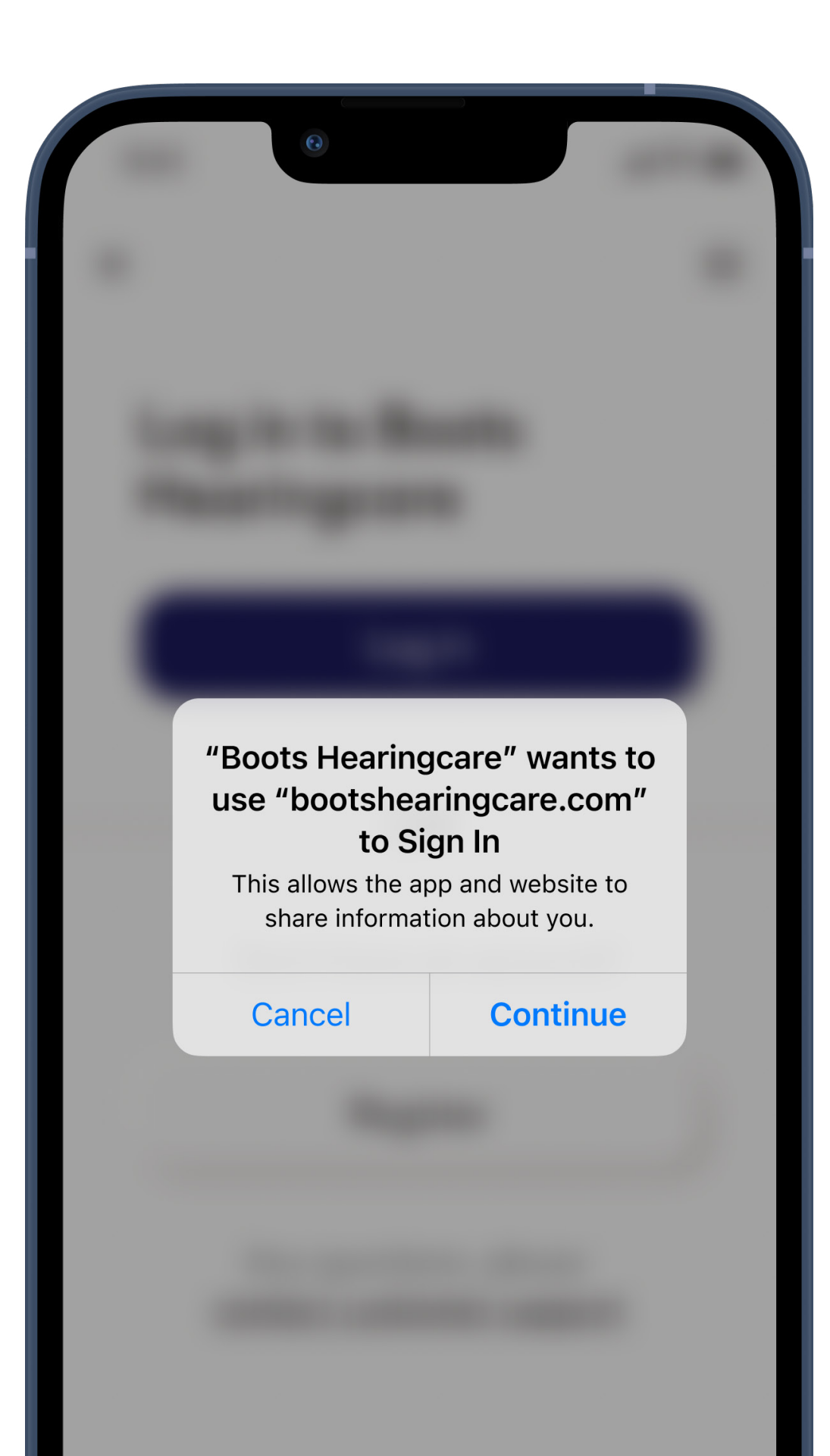

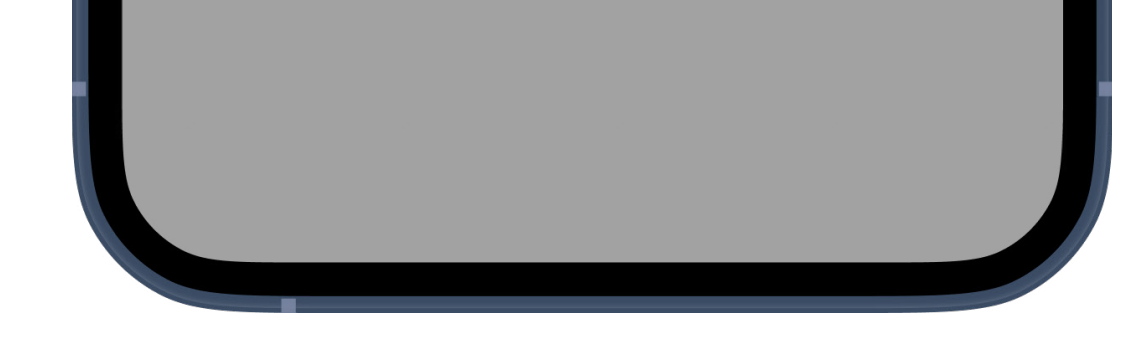

#### **Connect to secure website**

For security the app needs to connect to a secure website where account details are stored. Tap **Continue**.

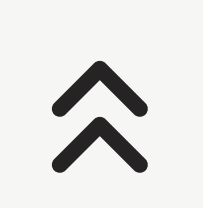

3

| 9:41                                     |       |
|------------------------------------------|-------|
| <u>~</u>                                 | =     |
| Create new Boo<br>Hearingcare<br>account | ots   |
| Already registered online in a store?    | e or  |
| Viewi                                    | nfo → |
|                                          |       |
| PERSONAL DETAILS                         |       |
| Title *                                  |       |
| Please select                            | ~     |
| First name *                             |       |
|                                          |       |
| Last name *                              |       |
| Existing hearing aid wearer?             | 2     |
|                                          | ~     |
|                                          |       |
| CONTACT                                  |       |
| Det                                      |       |

### Create your account and set your password

Please enter all requested details to create your account.

For security your password must contain a combination of at least eight characters, 1 uppercase character, 1 number and 1 symbol. When completed tap **Continue** to set up your account.

To reveal your password as you type tap on the eye icon.

 $\widehat{}$ 

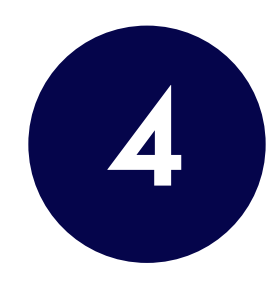

## <text><text><section-header><text><text><text><text><text>

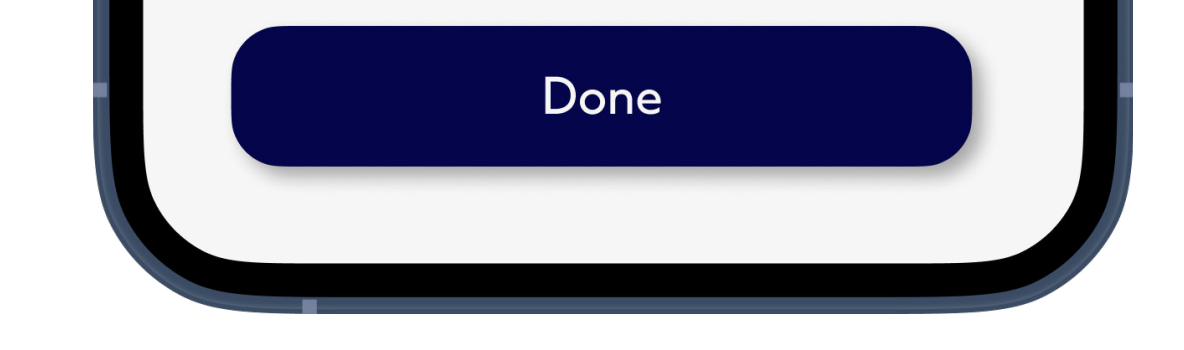

#### Activate account

Your account has been created. As a final security step verify your email address to secure your account.

Do this by opening the email that's just been sent to you and follow its instructions. It may take a few minutes to arrive. If you cannot find it in your inbox check your spam folder.

6

After your account has been created you will need to log in.

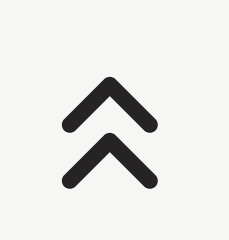

## Troubleshooting account creation

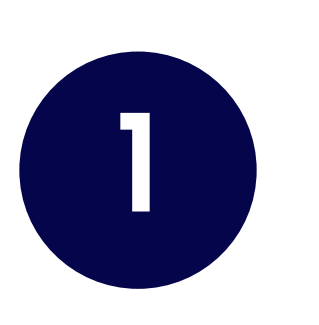

#### I didn't get the verification email

Check email spam / junk email folders. If no email is found. Complete stage one of registration again, making sure that the email address entered is correct.

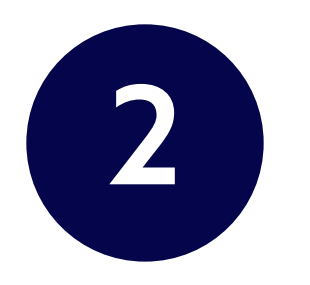

#### I didn't verify in time

#### **Email verification**

You need to verify your email address to activate your account.

An email with instructions to verify your email address has been sent to your address.

Haven't received a verification code in your email? Click here to resend the email.

Email verification is required within 24 hours. If this time has surpassed the link will have expired. Request a new verification code to be sent by clicking on **Click Here** on the login page.

7

#### I have forgotten my password

4 steps to reset your password

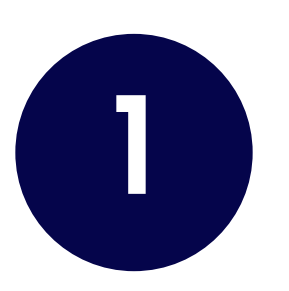

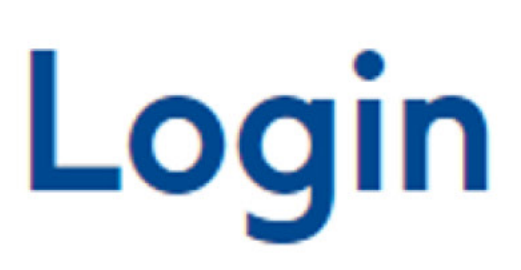

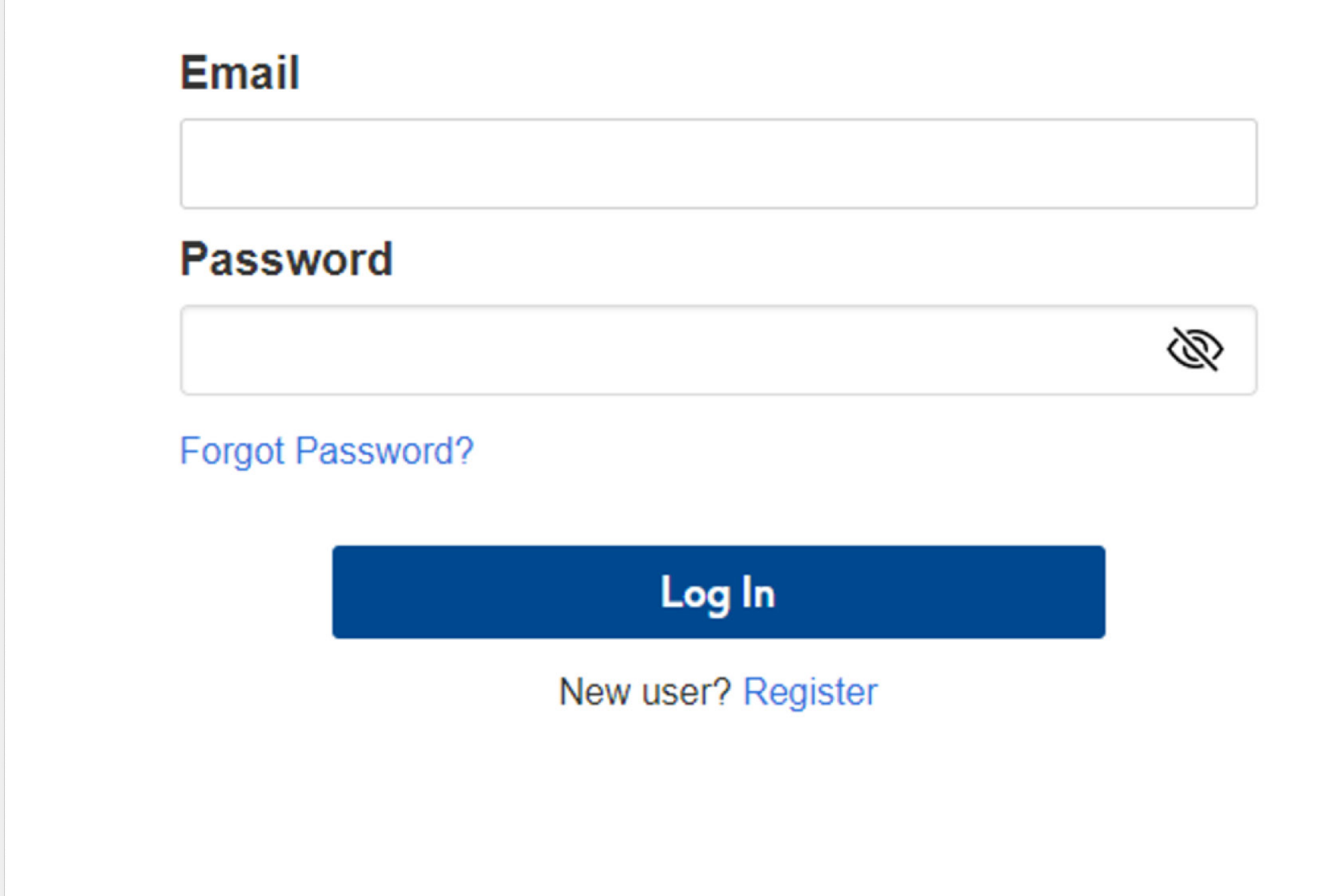

#### Start

Navigate to the login page and click **Forgot Password** 

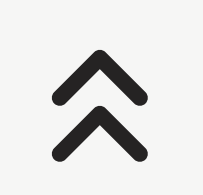

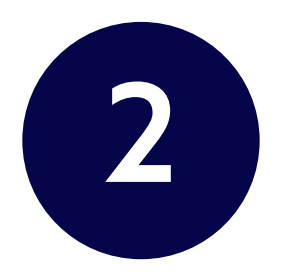

#### Forgot Password?

#### Email

#### Submit

Enter your username or email address and we will send you instructions on how to create a new password.

# If forgotten@password.com is a valid account, an email wil be sent with instructions to reset your password. Email Password

#### **Request reset**

Enter the email address associated with your ac-count. The next screen that appears is in preparation for resetting your password

9

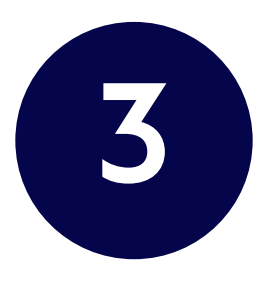

#### Boots Hearingcare password reset

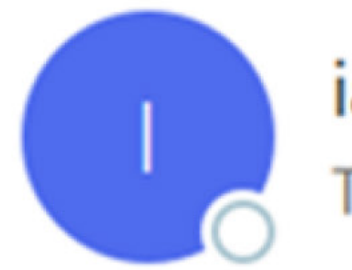

iam.support@bootshearingcare.com

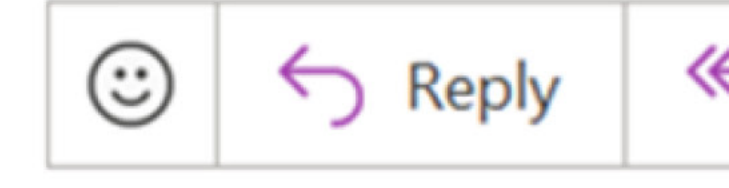

Hello,

We've received a request to reset the password for the Boots Hearingcare account association changes have been made to your account yet.

You can reset your password by clicking the link below:

Reset your password

This link expires in 1 day.

If you did not request a new password, you can safely ignore this email. Only a person with account password.

You can find answers to most questions and get in touch with us at <u>www.bootshearingcare</u> step along the way.

- The Boots Hearingcare team

#### The password reset email

If the email address entered is associated with an account, you'll receive the email (please allow

#### several minutes for the email to arrive). Click the link **Reset your password** to reset your password.

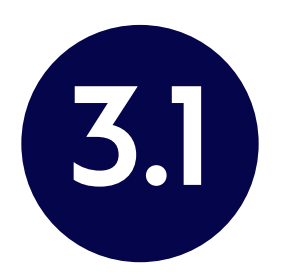

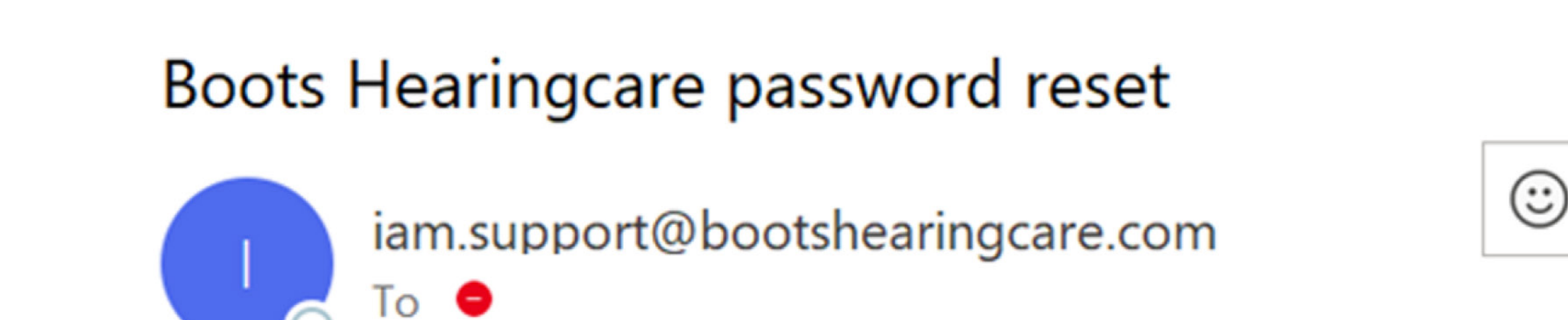

Hello,

We've received a request to reset the password for the Boots Hearingcare

On this occasion we haven't been able to find an account and recommend link below.

Register here

If you did not request a new password, you can safely ignore this email as

You can find answers to most questions and get in touch with us at <u>www.l</u> at any step along the way.

- The Boots Hearingcare team

#### If email address entered is not associat-ed with existing account

If the email address entered is not associated

with a Boots Hearingcare account, you'll receive the below email, where you'll be able to register. Alternatively, you can go back to the log in page and enter a different email address which may be associated with your account.

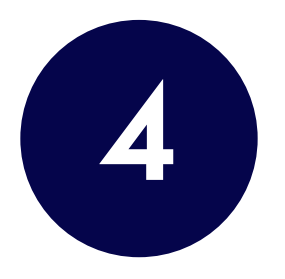

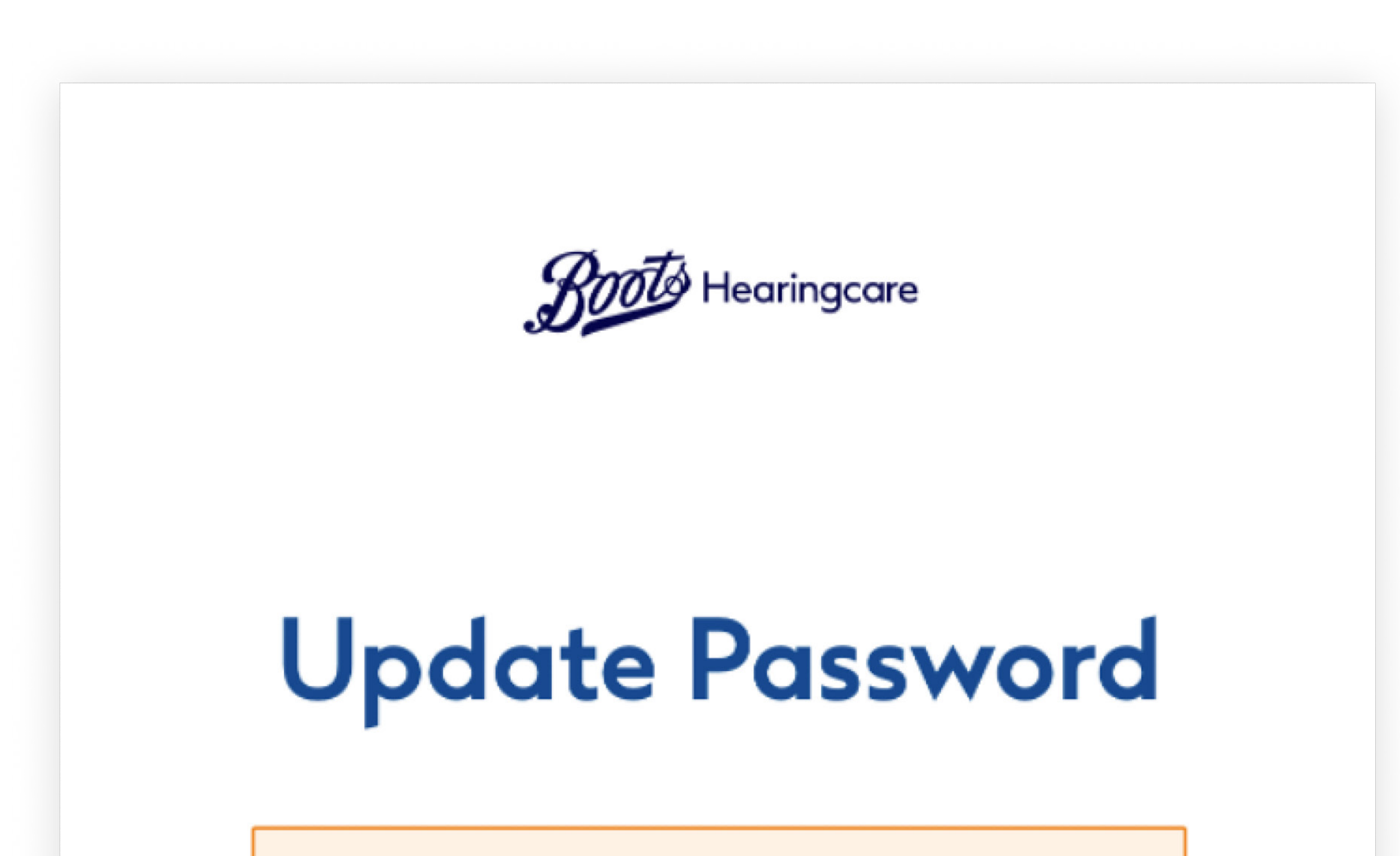

.

You need to change your

password.

#### New Password

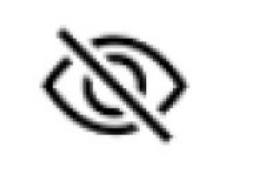

#### Confirmation

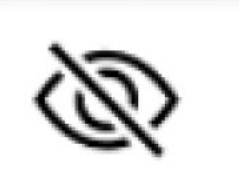

 $\Diamond$ 

#### Submit

#### Link to webpage to update password

Here you can setup your new password.